#### 京财采购〔2024〕1266 号附件

# 北京市政府采购系统 电子合同签章操作手册

| 目录             |    |
|----------------|----|
| 【采购人】          | 2  |
| 一、进入系统         | 2  |
| 二、查看需要完成电子签章合同 | 2  |
| 三、选择合同在线盖章     | 3  |
| 四、变更合同附件       | 6  |
| 【供应商】          | 7  |
| 一、进入首页         | 7  |
| 二、供应商用户登录      | 7  |
| 三、提交中标合同       | 8  |
| 四、中标合同在线盖章     |    |
| 五、变更中标合同       | 12 |
| 六、查看中标合同       |    |

【采购人】

#### 一、进入系统

从预算一体化管理系统,通过采购执行跳转至采购系统首页,进入发起工作,选择【我的合同签章管理】,进入合同签章界面。

| 全新的采购计划,开始采                                         | 胸流程                       | 可以进行立项操作                                                       |   | 程合同备案操作                                                        |   |                                          |
|-----------------------------------------------------|---------------------------|----------------------------------------------------------------|---|----------------------------------------------------------------|---|------------------------------------------|
| 其他采购模块                                              |                           |                                                                |   |                                                                |   |                                          |
| 采购计划立项(其他的<br>对于已经编制完成的采购<br>可以进行立项爆作。正常的<br>行原采购流程 | <b>彩购)</b><br>計划,<br>彩陶清执 | 其他合同录入(其他采购)<br>对于已经完成立即的其他采购项<br>目,可以进行结果最入量作正常<br>采购请执行原采购流程 |   | 其他合同列表(其他采购)<br>对于已经完成智爱的合同、查询合<br>同信息、包括其他采购、正常采购<br>请执行原采购流程 |   |                                          |
| 支持首都经济社会发展                                          |                           |                                                                |   |                                                                |   |                                          |
| <b>首购</b><br>符合首购条件的采购可求<br>道进行绿色采购                 | аный 📋                    | 订购<br>符合订购条件的采购,可采用此通<br>道进行绿色采购                               | E | 支持监狱企业<br>符合订监狱企业的采购,可采用此<br>通道进行绿色采购                          | e | 中小企业预留份额情况<br>管理我的政府采购项目中小企业<br>预留份额情况公示 |
| 我的信息查询                                              |                           |                                                                |   |                                                                |   |                                          |
| 我的分散采购项目<br>重着我的全部采购项目                              |                           | <b>我的政府采购合同</b><br>查看我的采购合同                                    |   | 我的合同签章管理<br>管理印查看我的签查合同                                        | C | <b>我的政府采购报表</b><br>查看我的采购合同              |
| 我的个人信息管理                                            |                           |                                                                |   |                                                                |   |                                          |

# 二、查看需要完成电子签章合同

进入页面后可以查到看全部待签章和已完成签章的电子合同信息,待签章的信息系统 将从电子交易平台进行获取;

| 政府采购                        | 管理服务平台                                            |         |                                 | Q MRTHU         | <b>第日、采购公告或</b> 采 | - 🖒 🔀 💭 🎟 🖲 MARAA          |
|-----------------------------|---------------------------------------------------|---------|---------------------------------|-----------------|-------------------|----------------------------|
| 北京市                         | 政府采购合同电子签章                                        | 管理      |                                 |                 |                   |                            |
| C                           | © ~                                               | 采购合同签章  | 标题:20240723-测试电子合同_1-电子         | 合同              |                   | 当前状态:已动拍照过,结电子发放 监密而现 监护规规 |
| 全部合同签章                      | 待竖章合同 已竖章合同                                       | 区原始合同   | ✓ 已签章合同                         |                 |                   | 0                          |
| BRADARINE                   |                                                   | ≡ 73202 | 705-bddf-4986-97dd-c91e1b3a6f02 | 2 / 2   - 100%  | • +   Ξ �         | ± e :                      |
| 202407.<br>202407.<br>日本校通过 | 23•对这电子百问_1•电子百问<br>[約电子交易系统李章周试料技有限公司<br>符电子竖章   |         |                                 | 2、本承诺书自本人签字后生效。 |                   |                            |
| 台间-1測<br>北京政府<br>将电子合同      | 1 <b>式》到1式2011式</b><br>1月98日子交易系的李麟周试科技有限公司<br>#校 |         |                                 |                 | 承诺人(签字):<br>身份证号: |                            |
|                             |                                                   |         |                                 |                 | 单位(盖章):<br>承诺日:   |                            |
|                             |                                                   |         |                                 |                 |                   |                            |
|                             |                                                   |         |                                 |                 |                   |                            |
|                             |                                                   |         |                                 |                 |                   |                            |
|                             |                                                   |         |                                 |                 |                   |                            |
|                             |                                                   |         |                                 |                 |                   |                            |
|                             |                                                   |         |                                 |                 |                   | •                          |

### 三、选择合同在线盖章

选中待签章的合同,点击右上方的"盖章"按钮,进行在线盖章;

| 政府采购管理服务平台                                                     |                                        | Q 建家用标识品,采购公约成开      | e 🖒 🔡 🦉 🏾 🔾 Malarama                            |
|----------------------------------------------------------------|----------------------------------------|----------------------|-------------------------------------------------|
| 北京市政府采购合同电子                                                    | <b>空章管理</b>                            |                      |                                                 |
| C ()                                                           | 采购合同签章标题: 20240723-测试电子合同_1-电子合        | 同                    | 当前状态:已由杨振动,林电子发育 <mark>发展的形象</mark> <b>发展起来</b> |
| 全部合同签章 符签章合同 已签章合                                              | 可び成分合同 く 已接着合同                         |                      | 0                                               |
| 技术采购合同签章                                                       | = 73202705-bddf-4986-97dd-c91e1b3a6f02 | 2/2   - 100% +   🗄 🚯 | ± 🖶 :                                           |
| 20240723-测试电子合同_1-电子合同<br>北京政府采购电子交易系统非属测试和技物限公<br>已新校通过,符电子资意 |                                        | 2、本承诺书自本人签字后生效。      |                                                 |
| 合同-1测试测试测试<br>1.示政府中的电子交易系统非最高达科技有限公<br>符电子全同事故                | 1                                      | 承诺人(签字):<br>身份证号:    |                                                 |
|                                                                |                                        | 单位(盖章):              |                                                 |
|                                                                |                                        | 永诺日:                 |                                                 |
|                                                                |                                        |                      |                                                 |
|                                                                |                                        |                      |                                                 |
|                                                                |                                        |                      |                                                 |
|                                                                |                                        |                      |                                                 |
|                                                                |                                        |                      | •                                               |

点击盖单页章:

|  |  | 前状态: | 已审核通过, | 待电子签章 | 盖单页章 | 盖骑缝章 |
|--|--|------|--------|-------|------|------|
|--|--|------|--------|-------|------|------|

拖动要盖章的电子印章,到要盖章的位置:

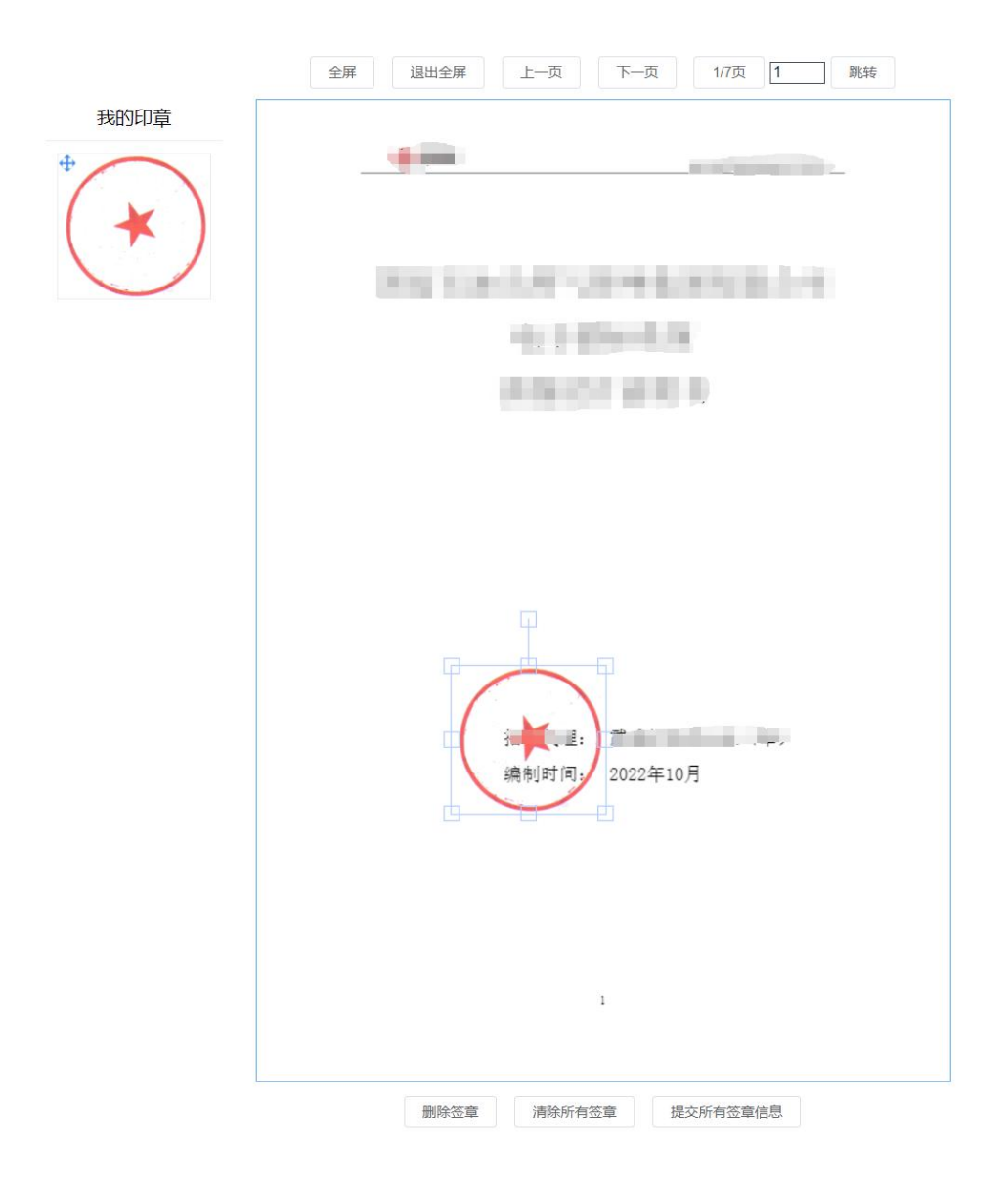

如果有多页,可在多个页面拖动到指定的位置进行盖章:

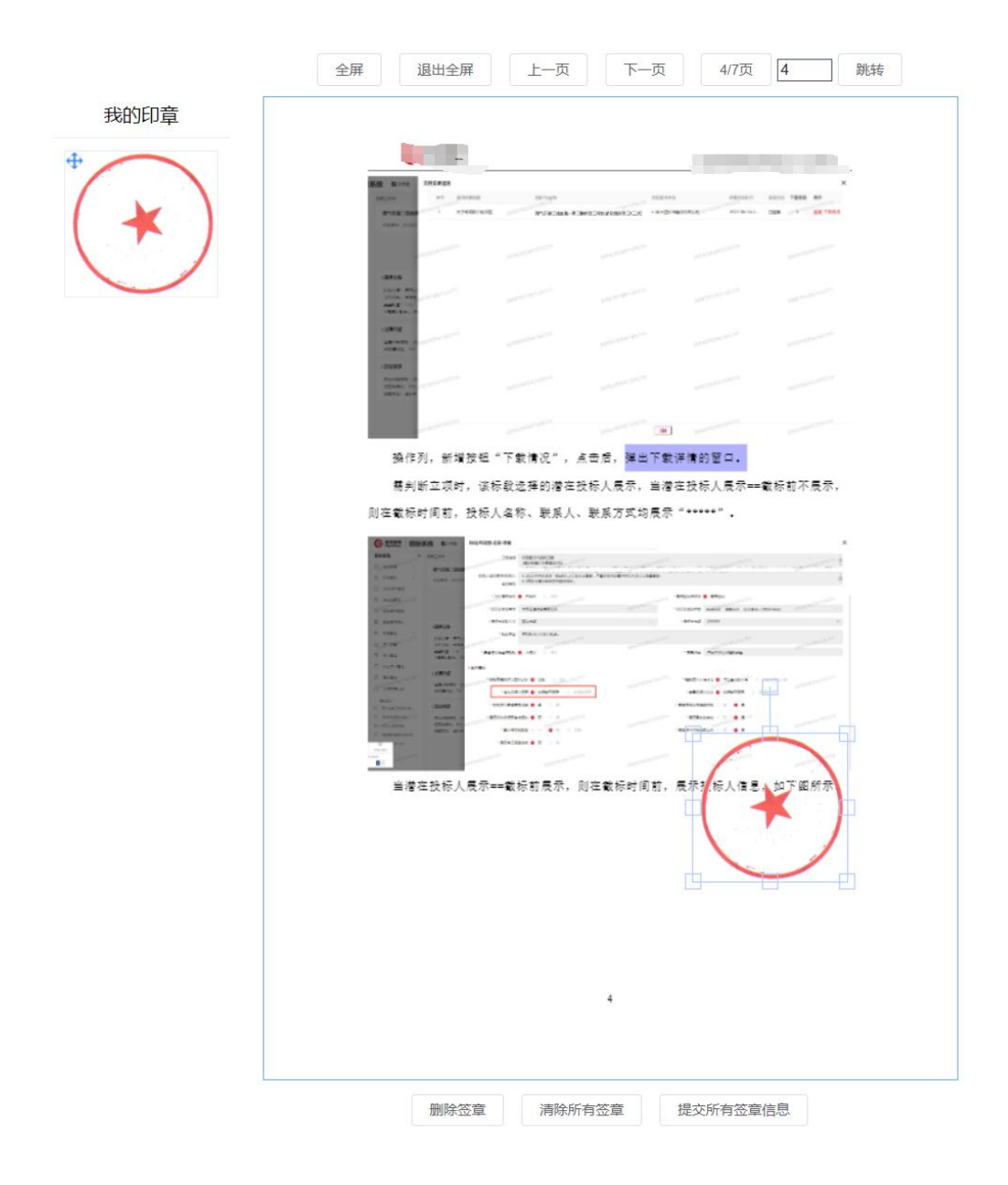

确认无误后,提交盖章信息,并等待用章管理岗进行审核。

| 政府采购管理服务平台                                       |                                      | Q 建肥果原因目、用药公告60年              | a co 👷 🥮 🗉 🕄 Weicrama     |
|--------------------------------------------------|--------------------------------------|-------------------------------|---------------------------|
| 北京市政府采购合同电子签章管理                                  |                                      |                               |                           |
| C 🗸 🖓 🖓                                          | 6同签章标题:合同-1测试测试测试                    |                               | 当前状态:诗电子合同审核  合同审核无限,提交按意 |
| 部合同签章 待签章合同 已签章合同 区 殿                            | 合同 ✓ 已態章合同                           |                               |                           |
|                                                  | 105890f7-e376-404f-b3ef-ac41fadfc2a7 | 1 / 7   - 100% +   E 👌        | ± 8 :                     |
| 20240723-测试电子音响_1-电子音间<br>北京政府采购电子交易系统 国家试科技有限公司 |                                      |                               | ^                         |
| 合同-1测试测试测试                                       |                                      |                               |                           |
| 北京政府采购电子交易系统:《国武科技有限公司<br>符电子合同审核                |                                      |                               |                           |
|                                                  |                                      |                               |                           |
|                                                  |                                      | 网络石油式银行管理制造的现金形               |                           |
|                                                  |                                      | 电子机械器等                        |                           |
|                                                  |                                      | PERSONAL PROPERTY AND ADDRESS |                           |
|                                                  |                                      |                               |                           |
|                                                  |                                      |                               |                           |
|                                                  |                                      | 0000                          |                           |
|                                                  |                                      |                               |                           |
|                                                  |                                      | 12 A                          |                           |
|                                                  |                                      |                               |                           |

用章审核岗进入系统后点击右上方审核按钮,审核通过后,系统会获取到盖章后的文件信息, 可以下载盖章后的电子合同文件:

| 采购合同签章标题: 20240723-测试电子合同_1-电子 ビ 原始合同 く E签审合同 | 子合同                                                    |
|-----------------------------------------------|--------------------------------------------------------|
|                                               | 2 / 2   一 100% +  臣 め                                  |
|                                               |                                                        |
|                                               | 2、本承诺书自本人签字后生效。                                        |
|                                               | 水选 第):<br>水流 [1]<br>水流 [2]<br>水流 [2]<br>水波 [2]<br>水安用章 |
|                                               |                                                        |
|                                               |                                                        |

完成盖章后,系统将盖章完成的信息定时批量返回电子交易平台。

# 四、变更合同附件

如供应商上传合同附件错误,需要由供应商在电子交易平台重新上传新的合同附件, 系统会定时接受完变更后的附件,并在系统中进行覆盖操作,覆盖后,采购人参照第三步重 新完成合同签章即可。

# 【供应商】

电子合同目前只支持电子营业执照在线盖章,如需在线提交电子合同及盖章请使用电 子营业执照登录,电子营业执照使用方式可参考"北京市政府采购电子交易平台-操作指南-电子营业执照使用指南",下载地址:

http://zbcg-bjzc.zhongcy.com/bjczj-portal-site/index.html#/page-detail?name=%E7
%94%A8%E6%88%B7%E6%8C%87%E5%8D%97&guid=a49478c4-b6af-429b-ba12-91399ab284c2&xin
XiGuanLiType=6&index=2

#### 一、进入首页

打开【北京市政府采购电子交易平台】首页,从平台入口处选择【供应商入口】,进 入登录界面。

| ④ 北京市政府采购电子交易干台 × +                                                   |              |                            |        | 0 - 0 × |
|-----------------------------------------------------------------------|--------------|----------------------------|--------|---------|
| ← → C ▲ 不安全   zbcg-bjzc.zhongcy.cn/bjczj-portal-site/index.html#/home | * * 1        |                            |        |         |
| 🔡 应用 😤 百葉一下、你被知道 🥛 北京財政一生产环境 🌖 北京財政一動成环境 🍝 動速用 - 用速制式 【               | 1 在线身份证号码生   |                            |        | II Aram |
| 北京市政府采购电                                                              | AALA.        |                            |        |         |
| <br>LOGIN ENTRY<br>登录入口                                               | 24<br>代理机构入口 | <mark>発供</mark><br>供应商入口   | 评审专家入口 | *       |
| A                                                                     | 市场主体信息维护     | 数字证书办理平台                   |        |         |
| 通知公告用户指摘                                                              |              | 3746                       |        |         |
| 提作指表 工具下数                                                             |              |                            |        |         |
| 评审专家操作描号 <br>2021-02-20                                               |              | 投続文件编制系统操作指引<br>2021-01-30 |        |         |
| 北京市政府采购电子交易平台供应商                                                      | 操作描写         | 招标文件编制系统操作描引               |        | (rel)   |

# 二、供应商用户登录

点击供应商登录,并选择电子营业执照登录。

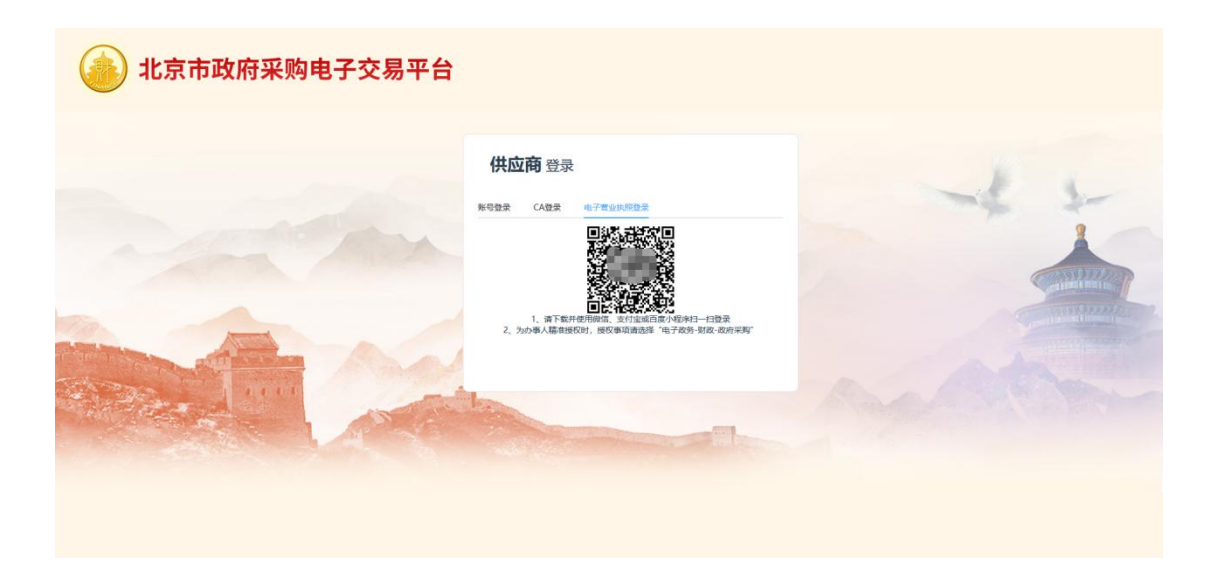

### 三、提交中标合同

登录后点击我的项目,找到要上传中标合同的项目,并点击进入项目;

| 回切換至CAが理                   |        |                            |                     | 当前时间                       | : 2024-07-29 11:22:59 | TF CI 🔘 ilstatistati | 电子交易系统李嘉贵 | 1887科技有限公司 >> |
|----------------------------|--------|----------------------------|---------------------|----------------------------|-----------------------|----------------------|-----------|---------------|
| @ I作台                      | @ 首页 → | 我的项目                       |                     |                            |                       |                      |           | 箱选条件~         |
| ■ 我的项目 Ⅰ ◎ 项目信息            | я      | 胸方式 全部 公开招标 遼              | 满招标 询价 竞争性谈判        | 竞争性磋商 单一来源 竞价              |                       |                      |           |               |
| <ul> <li>(3) 用約</li> </ul> | 全部     | 我收藏的 今日开标                  |                     |                            |                       |                      |           |               |
| 「一個问管理                     | 序号     | 分包名称                       | 分包编号                | 项曰/邀请函名称                   | 项日状态                  | 距开标时间                | 收益        | 操作            |
| ④ 采购失败                     | -1     | 20240726-测试多标段项目下载-4       | 2400A1002474/04     | 20240726-测试多标段项目下载         | 网上投标                  | 17天3小时               | ŵ         | 团进入项目         |
| ④ 订单与发票管理                  | 2      | 20240726-测试多标股项目下载-3       | 2400A1002474/03     | 20240726-测试多标段项目下载         | 网上投标                  | 17天3小时               | ŵ         | 田进入项目         |
| <ul> <li>投标保证金</li> </ul>  | 3      | 20240726-例试多标股项目下载-2       | 2400A1002474/02     | 20240726-测试多标段项目下载         | 网上投标                  | 17天3小时               | ŵ         | 司进入項目         |
|                            | 4      | 20240726-测试多标段项目下载-1       | 2400A1002474/01     | 20240726-测试多标段项目下载         | 网上投标                  | 17天3小时               | 4         | 一日进入项目        |
|                            | 5      | 20240723-测试电子合同_1          | 2400A0002470/01     | 20240723-测试电子合同            | 标后                    | 已到开标时间               | \$        | 初进入项目         |
|                            | 6      | 2024-07-22框架协议测试-001       | 2400K1002465/01     | 2024-07-22框架协议测试           | 评标                    | 已到开标时间               | ŵ         | 一到进入项目        |
|                            | 7      | 20240624-竞争性磋商-合同签署责试责试    | 2400D0002448/03     | 20240624-竞争性磋商-合同签署领试测试测试  | 成交后                   | 已到开标时间               |           | 田进入項目         |
|                            | 8      | 20240624-竞争性磋商-合同签署测试测试    | 2400D0002448/02     | 20240624-竞争性磋商-合同签署测试测试测试  | 成交后                   | 已到开版时间               |           | 包进入项目         |
|                            | 9      | 20240624-竞争性磋商·合同签署测试测试    | 2400D0002448/01     | 20240624-竞争性磋商-合同签署测试测试测试  | 成交                    | 已到开标时间               | ŵ         | 一到进入项目        |
|                            | 10     | 20240621-liul-公开招标-异常流程则试测 | 2400A1002446/01-01A | 20240621-liul-公开招标-冒常流程测试测 | 评标                    | 已到开标时间               | 습         | - 初进入项目       |
|                            | 共 36 祭 | 己录 第1/4页                   |                     |                            |                       | < 1 2 3 4 >          | 10条/页 🕓   | 前往 1 页        |

进入工作台后点击定标环节,在此处下载中标通知书(通知书下载后才能上传中标合同);

| 🔄 📴 切换至CA办理 |                     |                 |                            | 当前日                     | 时间:2024-07-29 11:23:32 🏻 🎚 | в <b>О</b> | 北京政府采购电子交易系统李霍卿试科技有限公司 > |
|-------------|---------------------|-----------------|----------------------------|-------------------------|----------------------------|------------|--------------------------|
| 0 Ift       | ◎ 我的项目 > <b>Ⅰ作台</b> | TILL            | HTTULHHTTUM                |                         | 1444                       | Itt        | H1/ 1 500                |
| 医 我的项目      |                     |                 | 20                         | 240723-测试电子合同           | a_1                        |            |                          |
| ◎ 项目信息      |                     |                 | 分包编号: 2400A0002470/01 項目经理 | 里: 李思卿 项目名称: 20240723-3 | 则试电子合同 项目编号: 2400A000      | 2470       |                          |
| 已。 邀请图      |                     |                 |                            | <b>⑦</b> 失败情况           |                            |            |                          |
| ③ 寬价大厅      |                     | -               | -                          |                         |                            |            |                          |
| 2 1001272   |                     |                 |                            |                         |                            |            | @                        |
| 魯 采购失败      | 项目时间                | 招标文件            | 网上投标                       | 开标                      | 评标                         | 定标         | 杨后                       |
| ④ 订单与发票管理   |                     |                 |                            |                         |                            | -          |                          |
| 🙆 投标保证金     | 中标通知书               |                 |                            |                         |                            |            | 查看中标道如书                  |
|             | 项目名称:               | 20240723-测试电子合同 |                            |                         |                            |            |                          |
|             | 评标开始时间:             |                 | 通知书发出时间:                   | 2024-07-23 11:40        | 通知书下载情况                    | R: 已下载     |                          |
|             |                     |                 |                            |                         |                            |            |                          |
|             | 支付申请                |                 |                            |                         |                            |            | 提交支付申请                   |
|             | 项目名称:               | 20240723-测试电子合同 |                            |                         |                            |            |                          |
|             | 支付状态:               | 已支付0元           |                            |                         |                            |            |                          |
|             |                     |                 |                            |                         |                            |            |                          |

| 😇 🗒 切换至CA办题   | 2                       | 当前时间: 2024-07-29 11:23:50 Tr 🕻 🔘 北京政府 | 采购电子交易系统李蠢激试科技有限公司 ~ |
|---------------|-------------------------|---------------------------------------|----------------------|
| 0 Ift         | 局 我的项目 > 工作台 > 查看中标通知书  |                                       | 150                  |
| 我的项目 项目信息     | 基本信息                    |                                       |                      |
| 昆 滥调的         | 项目名称: 20240723·测试电子合同   | 項目編号: 2400A0002470                    |                      |
| ◇ 竟价大厅        | 分包名称: 20240723-测试电子合同_1 | <b>分包编号:</b> 2400A0002470/01          |                      |
| 日 询问管理 ④ 采购失败 | <b>项目经理:</b> 李思娜        | 联系方式 17801045263                      |                      |
| ④ 订单与发票管理     |                         |                                       |                      |
| ❷ 投标保证金       | 查看中标通知书                 |                                       |                      |
|               | (平板开始的时间) 🗇 资源日期        |                                       |                      |
|               | 中碳通知者 WTZBZBTZS.pdf     | 下载状态  日下载                             |                      |
|               |                         |                                       |                      |
|               |                         |                                       |                      |

中标通知书下载完成后,点击"返回",返回工作台,进入标后环节,点击"提交中标合同",进入中标合同录入页面,按照要求将合同名称合同、合同金额等基础信息填写完整,填写完成后点击"上传文件"按钮上传合同附件;

| 日期<br>日期<br>日期<br>日期<br>日期<br>日期<br>日期<br>日期<br>日期<br>日期 |                     |         |                         | 当前时              | 间: 2024-07-29 13:43:50 | C2 🔘 ALTER | 如府采购电子交易系统李磊测试科技有限公司 > |
|----------------------------------------------------------|---------------------|---------|-------------------------|------------------|------------------------|------------|------------------------|
| 0 Iffs                                                   | ◎ 我的页目 > <b>工作会</b> | 1111Htt | TUHH                    |                  | 1+++                   | Itt        |                        |
| 民 我的項目                                                   |                     |         | 中标合                     | 同测试-操作指南编写       | <u>5</u> -01           |            |                        |
| ◎ 项目信息                                                   |                     | 分包编号    | : 2400A0002476/01 项目经理: | 李思卿 项目名称:中标合同测试; | 操作指南编写 項目编号: 2400A00   | 32476      |                        |
| 昆 邀请商                                                    |                     |         |                         | 图 失败情况           |                        |            |                        |
| ◆ 竟价大厅                                                   |                     | -       |                         |                  |                        |            |                        |
| 67 询问管理                                                  |                     |         |                         |                  |                        | - 4        | 😬 💧                    |
| 🙆 采购失败                                                   | 项目时间                | 招标文件    | 网上投标                    | 开标               | 评标                     | 定标         | 标后                     |
| ④ 订单与发票管理                                                |                     |         |                         |                  |                        |            |                        |
| 魯 投标保证金                                                  | 中标合同签订              |         |                         |                  |                        |            | 提交中标合同                 |
|                                                          | 状态:                 |         | 提交                      | 时间;              |                        |            |                        |
|                                                          | 中振台同金額 (元) :        |         |                         |                  |                        |            |                        |
|                                                          | 变更时间:               |         | 变更                      | 次数:              |                        |            |                        |
|                                                          |                     |         |                         |                  |                        |            |                        |
|                                                          |                     |         |                         |                  |                        |            |                        |
|                                                          |                     |         |                         |                  |                        |            |                        |
|                                                          |                     |         |                         |                  |                        |            |                        |

| 回切换至CA办理  |                            | 当前时间: 2024-07-29 1344:18 Tr C 🔘 北京政治采购电子交易系统李嘉鹏成科技有限公司 > |
|-----------|----------------------------|----------------------------------------------------------|
| ₽ 工作台     | ⑥ 前页 > 工作台 > 提文中标台同        | 36(3)                                                    |
| 民 我的项目    |                            |                                                          |
| ◎ 项目信息    | 基本信息                       |                                                          |
| 品 邀请函     | 分包名称: 中振台周期試-操作指南编写-01     | 分包编号: 2400A0002476/01                                    |
| ③ 育价大厅    | 项目类型:货物                    | 采购方式: 公开招标                                               |
| 四 询问管理    |                            |                                                          |
| ❷ 采购失败    | 由标合同信息                     |                                                          |
| ④ 订单与发票管理 | 1 Localization             |                                                          |
| 🕑 投标保证金   | * <b>台問名称</b>              |                                                          |
|           | 招标人: 北东市政府采购电子招标平台招投标测试企业2 |                                                          |
|           | * 台門金録: 请给入 元              |                                                          |
|           | * 合同期件 上传文件 在纸盖章           |                                                          |
|           | * 合同购件                     |                                                          |
|           | (双方已無意):                   |                                                          |
|           |                            |                                                          |
|           |                            |                                                          |

### 四、中标合同在线盖章

合同附件上传完成后点击"在线盖章"按钮,进行在线盖章,点击后将会进入电子营 业执照盖章页面将左侧单位公章拖拽到对应位置点击"盖章";

|                | 当前时间:2024-07-29 1346-16 Th 🖸 U 如果或用用等项用等字型用系统字基系统将基本制作科技有限公司 🗡                                                                                                    |
|----------------|----------------------------------------------------------------------------------------------------|
| ▲ 首页 → 工作台 → 提 | 这中级自同 通同                                                                                                    |
| Laters         |                                                                                                    |
| 一步中信思          |                                                                                                    |
| 分包名称:中标会       | S回题达量作指离编码-01 分包编号: 240040002476/01                                                                                                    |
| 项目类型: 货物       | 深版方式 公开银版                                                                                                    |
|                |                                                                                                    |
| 中标合同信息         |                                                                                                    |
|                |                                                                                                    |
| * 合同名称         | 教徒中联合同                                                                                                    |
| 招标人:           | 北非市政府市场电子国际等级国际委员会业2                                                                                                    |
| * 合同金额:        | 100000 元                                                                                                    |
| * 合同附件         | Assure assure as a straight of the second second se |
| * 合同附件         |                                                                                                    |
| (水)已置用/.       |                                                                                                    |
|                | ۵ מת > וחלם > וחלם            ##46.8           966.8%           966.8%           966.8%           966.8%           966.8%           966.8%           966.8%           966.8%           966.8%           966.8%           966.8%           966.8%           966.8%           966.8%           966.8%           966.8%           966.8%           966.8%           966.8%           966.8%           966.8%           966.8%           966.8%           966.8%           966.8%           966.8%           966.8%           966.8%           966.8%           966.8%           966.8%           966.8%           966.8%           966.8%           966.8%           966.8%           966.8%           966.8%           966.8%           966.8%           966.8%           966.8%           966.8%           966.8%           966.8%      9                                                                                                    |

最终点击"签章确认"确定盖章即盖章成功;

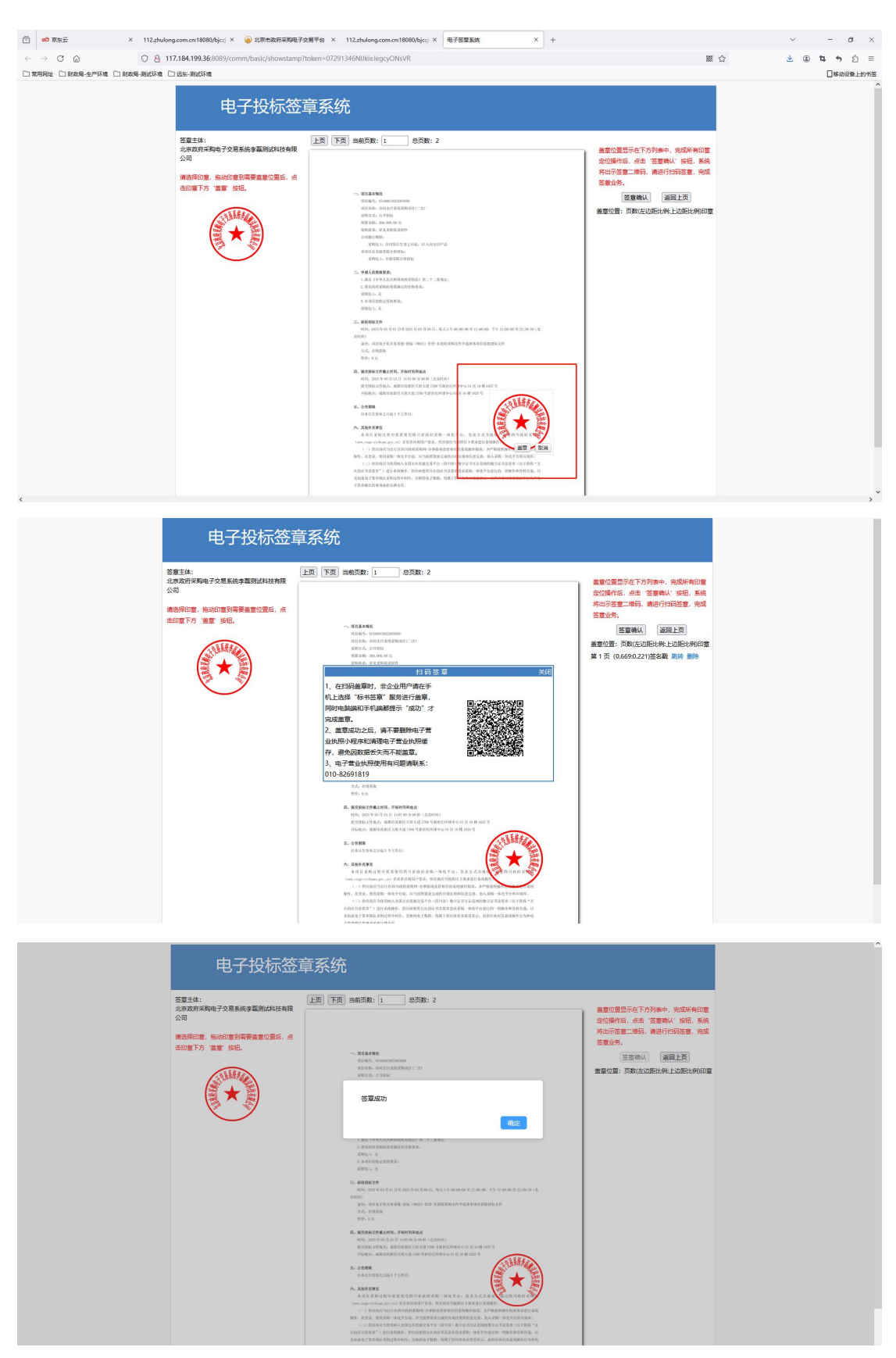

盖章完成后关闭盖章页面,返回电子交易平台刷新页面后点击"提交"按钮将合同提 交给采购人盖章;

| 団 切換至CA力理                                                                   |                                                             | 当前时间: 2024-07-29 13:49:57 Th () ()北京政府采购电子交易系统李嘉鹏战科技有限公司 > |
|-----------------------------------------------------------------------------|-------------------------------------------------------------|------------------------------------------------------------|
|                                                                             | 奋 前页 → 工作台 > 提交中标合同                                         | <u>98.55</u> (867) (852)                                   |
| 民 我的项目 回 项目信息                                                               | 基本信息                                                        |                                                            |
| 昆 邀请图                                                                       | 分包合称:中原合同则法:操作指南编写-01                                       | 分包编号: 2400A0002476/01                                      |
| <ul> <li>② 寬价大厅</li> <li>CP 2000000000000000000000000000000000000</li></ul> | 项目关型: 货物                                                    | 察察方式: 公开指标                                                 |
| 四 兩向重建                                                                      |                                                             |                                                            |
| ④ 订单与发票管理                                                                   | 中标合同信息                                                      |                                                            |
| 🖻 投标保证金                                                                     | * 台网名称: 题成中标台网                                              |                                                            |
|                                                                             | <b>招張人:</b> 北方市政治采购电子招标平台用的标调就企业2                           |                                                            |
|                                                                             | * 合同金載 100000 万                                             |                                                            |
|                                                                             | * 合於時時 100000 (100000)<br>* 合於肥料 約4023年 pol ③<br>(2025日風報): |                                                            |
|                                                                             |                                                             |                                                            |

# 五、变更中标合同

变更的详细操作参考三、四步骤进行;

合同提交完成后点击"返回"返回工作台,如合同有误,点击"中标合同变更"按钮 可以对合同进行变更,变更无时间或次数限制,变更时注意及时提交合同;

| 🖅 😝 切換至CA办理                                                                                                    |                                                                                                    |                                                                                             |                            | 当                                                                                                | 前时间: 2024-07-29 11:16:43                                  | ъ с 🚺   | 北京政府采购电子交易系统李灏测试科技有限公司、                                                                                                    |
|----------------------------------------------------------------------------------------------------|----------------------------------------------------------------------------------------------------|---------------------------------------------------------------------------------------------|----------------------------|--------------------------------------------------------------------------------------------------|-----------------------------------------------------------|---------|----------------------------------------------------------------------------------------------------|
|                                                                                                    | ▲ 我的项目 > 工作会                                                                                                    | 1 LIH                                                                                       |                            |                                                                                                  | - AH                                                      | ATT     |                                                                                                    |
| E36 我的中国                                                                                                    |                                                                                                    | 940                                                                                         | ▲<br>編号:2400A0002470/01 項目 | 20240723-测试电子管                                                                                   |                                                           | 0002470 |                                                                                                    |
| ② 項目信息                                                                                                    | 1 It                                                                                                    |                                                                                             |                            | 网生物病学                                                                                            |                                                           |         |                                                                                                    |
| 12. 激清的                                                                                                    |                                                                                                    | KIK                                                                                         |                            |                                                                                                  |                                                           | MA      |                                                                                                    |
| 9 MARKIT                                                                                                    | <u>_</u>                                                                                                    |                                                                                             |                            |                                                                                                  | _                                                         |         |                                                                                                    |
|                                                                                                    | 项目时间                                                                                                    | 招标文件                                                                                        | 网上投标                       | 开标                                                                                               | 评标                                                        | 定标      | ◎<br>枝后                                                                                                    |
|                                                                                                    |                                                                                                    |                                                                                             |                            |                                                                                                  |                                                           |         | 1011                                                                                                    |
|                                                                                                    | 中标合同签订                                                                                                    |                                                                                             |                            |                                                                                                  |                                                           |         | 中标合同查查 意看中标合同                                                                                                    |
|                                                                                                    | 状态: 签订完成                                                                                                    |                                                                                             |                            | 提交时间: 2024-07-24 17:37:38                                                                        |                                                           |         |                                                                                                    |
|                                                                                                    | 中标合同金额 (元) : 1000000                                                                                                    |                                                                                             |                            |                                                                                                  |                                                           |         |                                                                                                    |
|                                                                                                    | 変更时间: 2024-07-24 17:50:06                                                                                                    |                                                                                             |                            | 変更次数: 1                                                                                          |                                                           |         |                                                                                                    |
|                                                                                                    |                                                                                                    |                                                                                             |                            |                                                                                                  |                                                           |         |                                                                                                    |
| 🖅 🐻 切換至CA办理                                                                                                    |                                                                                                    |                                                                                             |                            | 当月                                                                                               | 时间: 2024-07-29 11:16:29                                   | n 0 🔘   | 北京政府采购电子交易系统李磊测试科技有限公司、                                                                                                    |
|                                                                                                    | ⑥ 首页 → 工作台 → 支更中标合同                                                                                                    |                                                                                             |                            | 当月                                                                                               | 時间: 2024-07-29 11:16:29                                   | n O O   | 北京政府采购电子交易系统李鑫刚试科技有限公司、                                                                                                    |
| <ul> <li>              日初級全公会報         </li> <li>             日作台      <li>             現的項目         </li> <li>             現の項目         </li> </li></ul>                                                                                                    | <ul> <li>□ 首页 → I作台 → 支班中场合同</li> <li>■ 基本信息</li> </ul>                                                                                                    |                                                                                             |                            | 当月                                                                                               | 時前):2024-07-29 11:16:29                                   | n C Q   | 北京政府採用电子交通系统学篇测试科技有限公司                                                                                                    |
| <ul> <li>В иматсаная</li> <li>Г Гине</li> <li>В имала</li> <li>В имала</li> <li>В имала</li> <li>В имала</li> </ul>                                                                                                    | ◎ 前京 → 1市台 → 支担中総合用           ● 林本信息           ● 日本市         20/40731 第648 千谷田                                                                                                    | 1                                                                                           |                            |                                                                                                  | ⊯j@j: 2024-07-29 11:16:29                                 | ne cz Q | 北京政府东西电子交惠系统李嘉斯以科技有限公司<br>83 通知                                                                                                    |
| <ul> <li>ご 印 初述ならみ通</li> <li>ご 江外名</li> <li>読 和約(第日)</li> <li>読 単語希</li> <li>※ 取的大灯</li> </ul>                                                                                                    | <ul> <li>○ 直页 &gt; 1作台 &gt; 支担中标合用</li> <li>● 林信息</li> <li>○ 日本市 20240723-第804年子合用</li> <li>项目形形: 1988</li> </ul>                                                                                                    | 1                                                                                           |                            | 当前<br>分包裹带:<br>采取方式C                                                                             | 時時): 2024-07-29 11:16:29<br>2400A0002470/01<br>公开和務務      | n: C O  | 北京政府有限电子交通系统存置期间相核有限公司<br>22 3 300                                                                                                    |
| В ИМАКСАНИЕ           В ИМАКСАНИЕ           В ИМАК                                                                                                    | <ul> <li>▲ 前英 → 1所台 → 支担中報合同</li> <li>▲本信息</li> <li>→ 台名称: 20240723-第800年7台周<br/>項目発型: 営物</li> </ul>                                                                                                    | 1                                                                                           |                            | 当<br>行物展示:<br>策局方式                                                                               | 1999): 2024-07-29 11:1629<br>2400A0002470,01<br>2577896   | n: C    | 北京政府有限电子文章系统李重新此科技有限公司<br>27 加速                                                                                                    |
| 日 2000年の40月           日 10日           日 10日                                                                                                    | <ul> <li>▲ 前英 → 1市台 → 東田中和台湾</li> <li>▲本信息</li> <li>● おもろ称: 20240723-3860年7台湾<br/>項目所型: 旅物</li> <li>▲中谷合同信息</li> </ul>                                                                                                    | 1                                                                                           |                            | 単<br>分加線を<br>東南方式                                                                                | 18月時): 2024-07-29 11:1629<br>2400A0002470/01<br>公开用時に     | n C     | 北京政府有限电子文립系统李嘉朝144林有限公司<br>23 1930<br>1930                                                                                                    |
| الالمتدمية           المتدمية                                                                                                    | <ul> <li>▲ 首英 → 1作在 → 支担干标合用</li> <li>▲本信息</li> <li>※ 分報告称: 20240723-第800年子合用<br/>項目所型: 然物</li> <li>● 中時合同信息</li> <li>* 合同忘称: 20240723-第800</li> </ul>                                                                                                    | 1<br>1<br>12<br>14740月140740月                                                               |                            | □<br>●<br>●<br>●<br>●<br>●<br>●<br>●<br>●<br>●<br>●<br>●<br>●<br>●<br>●<br>●<br>●<br>●<br>●<br>● | uejaj): 2024-07-29 11:1629<br>240040002470/01<br>2:371898 | n C     | 北京政府有限电子文量系统尊重的此样技有所公司<br>22 通知                                                                                                    |
|                                                                                                    | <ul> <li>▲ 政策 → 工作会 → 支票中報合用</li> <li>▲ 本信息</li> <li>※ 分配名称: 20240723-第800年子合同<br/>项目标型: 货物</li> <li>▲ 中時合同信息</li> <li>▲ 合用名称: 20240723-第800年14月</li> <li>▲ 白用名称: 20240723-第800年14月</li> </ul>                                                                                                    | 1<br>9.7 dr. 1. 4.7 dr.<br>9.7 dr. 1. 4.7 dr.                                               |                            | 38<br>分数编号:<br>规则方式:                                                                             | aejaj: 2024-07-29 11:16:29                                | n C     | 北京政府等項电子交通系统学道图化44技术前公司<br>222 30日                                                                                                    |
|                                                                                                    | <ul> <li>○ 首英 → 1作台 → 支更中振合用</li> <li>● 林本信息</li> <li>● 労働名称: 20240723-380/64子合同<br/>現日発生: 営物</li> <li>● 中時合同信息</li> <li>● 小時合同信息:</li> <li>● 公司名称: 20240723-380/64</li> <li>● 公司名称: 20240723-380/64</li> <li>● 公司名称: 20240723-380/64</li> <li>● 公司名称: 20240723-380/64</li> <li>● 公司名称: 20240723-380/64</li> </ul>                                                                                                    | 1<br>1<br>1<br>1<br>1<br>1<br>1<br>1<br>1<br>1<br>1<br>1<br>1<br>1<br>1<br>1<br>1<br>1<br>1 |                            | 当時<br>                                                                                           | agiaj: 2024-07-29 11:16:29                                | n C 💽   |                                                                                                    |
|                                                                                                    |                                                                                                    | 1<br>1<br>1<br>1<br>1<br>1<br>1<br>1<br>1<br>1<br>1<br>1<br>1<br>1<br>1<br>1<br>1<br>1<br>1 |                            | 当日<br>9台編号:<br>東東的女式<br>元                                                                        | agijaj: 2024-07-29 11:16:29                               | m C 💽   |                                                                                                    |
| <ul> <li>日 初期に会話</li> <li>日 10年年</li> <li>日 10年年</li> <li>日 11年年</li> <li>日 11年年</li> <li>日 11年年</li> <li>日 11年年</li> <li>日 11年年</li> <li>日 11年年</li> <li>日 11年年</li> <li>日 11日年</li> <li>日 11日年</li> <li>日 11日年</li> <li>日 11日年</li> <li>日 11日年</li> <li>日 11日年</li> <li>日 11日年</li> <li>日 11日年</li> <li>日 11日年</li> <li>日 11日年</li> <li>日 11日</li></ul>                                                                                                    | <ul> <li>○ 西京 &gt; 1作台 &gt; 支型中街台用</li> <li>● 林市道徳</li> <li>● 田田市市: 20240723-第800年子台用</li> <li>● 田田市市: 203</li> <li>● 日時合同信徳</li> <li>● 白田白田: 20240723-第800<br/>● 白田山田: 20240723-第800<br/>● 白田山田: 20240723-第800<br/>● 白田山田: 20240723-第800<br/>● 白田山田: 20240723-第800</li> <li>● 古田山田: 20250</li> <li>● 古田山田: 20250</li> <li>● 古田山田: 20250</li> <li>● 古田山田: 20250</li> <li>● 古田山田: 20250</li> <li>● 古田田田: 20250</li> <li>● 古田田田: 20250</li> <li>● 古田田田: 20250</li> <li>● 古田田田: 20250</li> <li>● 古田田田: 20250</li> <li>● 古田田田: 20250</li> <li>● 古田田田: 20250</li> <li>● 古田田田: 20250</li> <li>● 古田田田: 20250</li> <li>● 古田田: 20250</li> <li>● 古田田: 20250</li> <li>● 古田田: 20250</li> <li>● 古田: 20250</li> <li>● 古田: 20250</li> <li>● 日: 20250</li> <li>● 日: 2</li></ul> | 1<br>9769(1-9769)<br>9759970599506950602                                                    |                            | 当後<br>分配線<br>                                                                                    | lejej: 2024-07-29 11:1629                                 | n C     | 北京成府委員会子文集系は李嘉明には社有限公司<br>1.12<br>1.12      |
|                                                                                                    | <ul> <li></li></ul>                                                                                                    | 1<br>地子合同」・电子合同<br>モデ用時平合用的時期に企业2<br>ロ鉄画等<br>時季期期は料益有限公司_slgn.poc                           | н ©                        | 当<br>分加県で<br>東知方立<br>一<br>一<br>元                                                                 | IB(IB): 2024-07-29 11:1629                                | m C ()  | 北京成府委員会子文集集は学業員第144社有限公司<br>25 300<br>1470<br>1470<br>1<br>7<br>1470<br>1470<br>147 |
| Ο     D     D </td <td>▲ 前英 → 1作台 → 支担中報合何<br/>▲本信息<br/>分数5条: 20240723 - 御助行 - 一日<br/>- 回日帰型: 営物<br/>- 自用名型: 営物<br/>- 自用名型: 100000<br/>- 合用的件: 100000<br/>- 合用的件: 1000000<br/>- 合用的件: 100000<br/>- 合用的件: 1000000<br/>- 合用的件: 100000<br/>- 合用的件: 100000<br/>- 合用的件: 100000<br/>- 合用的件: 100000<br/>- 合用的件: 100000<br/>- 合用的件: 100000<br/>- 合用的件: 100000<br/>- 合用的件: 100000<br/>- 合用</td> <td>1<br/>电子台尺1・电子台网<br/>电子台尺1・电子台网<br/>电子部時間を感知ならか2<br/>たまま数<br/>株字範疇に移動用公司_sign.pc</td> <td>я ©</td> <td>24<br/>2648<br/>27<br/>27<br/>27</td> <td>lejinji 2024-07-29 11:1629<br/>2460A0002470/01<br/>公开用時间</td> <td></td> <td></td> | ▲ 前英 → 1作台 → 支担中報合何<br>▲本信息<br>分数5条: 20240723 - 御助行 - 一日<br>- 回日帰型: 営物<br>- 自用名型: 営物<br>- 自用名型: 100000<br>- 合用的件: 100000<br>- 合用的件: 1000000<br>- 合用的件: 100000<br>- 合用的件: 1000000<br>- 合用的件: 100000<br>- 合用的件: 100000<br>- 合用的件: 100000<br>- 合用的件: 100000<br>- 合用的件: 100000<br>- 合用的件: 100000<br>- 合用的件: 100000<br>- 合用的件: 100000<br>- 合用                                                                                                    | 1<br>电子台尺1・电子台网<br>电子台尺1・电子台网<br>电子部時間を感知ならか2<br>たまま数<br>株字範疇に移動用公司_sign.pc                 | я ©                        | 24<br>2648<br>27<br>27<br>27                                                                     | lejinji 2024-07-29 11:1629<br>2460A0002470/01<br>公开用時间    |         |                                                                                                    |

# 六、查看中标合同

合同提交完成后点击查看中标合同可以查看到之前提交的合同信息,同时采购人签章 完成的合同附件同样会显示在该页面,如采购人签章完成在"合同附件(双方已盖章版本)" 下将会生成附件,可下载查看;

| ⊡ 切換至CA办理                                |                                    | 当前时间: 2024-07-29 11:16:05    |
|------------------------------------------|------------------------------------|------------------------------|
| 🖾 工作台                                    | 奋 前页 > 工作台 > 查到中场台网                |                              |
| <ul> <li>我的项目</li> <li>③ 项目信息</li> </ul> | 林本信息                               |                              |
| 昆 邀请函                                    | 分包名称: 20240723-测动电子合同_1            | 分包编号: 2400A0002470/01        |
| ③ 寬价大厅<br>「〒 ※回答車                        | 项目突型:袋物                            | 采购方式 公开缩标                    |
| ❷ 采购失败                                   |                                    |                              |
| ④ 订单与发票管理                                | 中标合同信息                             |                              |
| 🖲 投标保证金                                  | * 合局名称: 20240723-测动电子台周_1-电子台周     |                              |
|                                          | 18病人: 北市市政府美国电子招标半台招投局调试企业2        |                              |
|                                          | * 台灣金額: 1000000 元<br>* 台灣鄉位 + 伊尔尔: | * 台间签票时间: ③ 2024-07-26 20:12 |
|                                          |                                    |                              |